To access Payroll Deduction, select one of the following:

- Other Tasks on the Navigation Bar then Payroll Deduction
- Go on the Menu Bar then Payroll Deduction

The system displays the payroll companies that are currently set up on the system. This window is used for **"Exception Payrolls"** to add new payroll companies, make changes to existing payroll companies and remove payroll companies from the system. Also, this selection is used to add a new payroll employee and new payroll splits (for Exception Payrolls), make changes to employees and payroll splits, as well as, remove employees and payroll splits from the system.

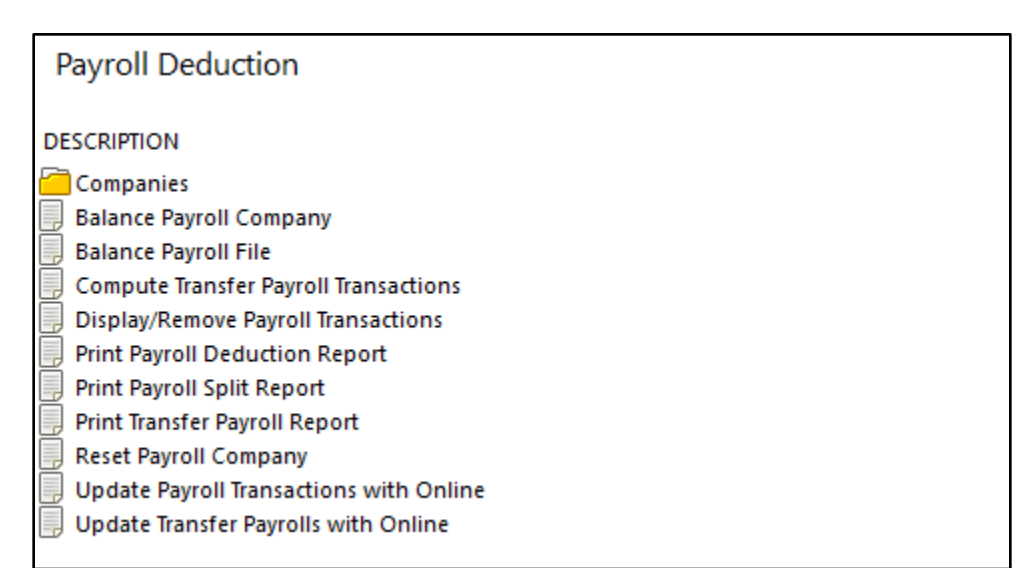

Figure 1

# Companies

Select the Companies folder and the system displays all of the payroll companies that are currently on the system.

| Company Name                                   | Number |
|------------------------------------------------|--------|
| Double click here to add a new payroll company |        |
| 🔁 Big Construction Company                     | 001    |
| Reed Life Insurance Co.                        | 002    |
| All Mike's Lawn Service                        | 003    |
| ABC Furniture Company                          | 004    |
| Lake Michigan Tours                            | 005    |
| Family Garden Center                           | 006    |
| VISA Card Maintenance Fees                     | 012    |
|                                                |        |
|                                                |        |
|                                                |        |
|                                                |        |
|                                                |        |
|                                                |        |
|                                                |        |
|                                                |        |
|                                                |        |
|                                                |        |
|                                                |        |
|                                                |        |
|                                                |        |
|                                                |        |
|                                                |        |
|                                                |        |
|                                                |        |
|                                                |        |
|                                                |        |
|                                                |        |
|                                                |        |
|                                                |        |
|                                                |        |
|                                                |        |
|                                                |        |
|                                                |        |
|                                                |        |
|                                                |        |
|                                                |        |
|                                                |        |
|                                                |        |
|                                                |        |
|                                                |        |
|                                                |        |
|                                                |        |
|                                                |        |
|                                                |        |
|                                                |        |

### Figure 2

To add a new payroll company to the system, highlight the "Double click here to add a new payroll company" line and press enter or double click on that line.

The system displays.

| Datamatic VIEW                                     |      | ×    |
|----------------------------------------------------|------|------|
| Add Payroll Com                                    | pany | 4    |
| Company Name:<br>Transaction Code:<br>Description: |      |      |
| Restricted Acces                                   | s    | Save |

Figure 3

Enter the Payroll Company Name.

Select the appropriate Transaction Code from the drop down list. This will determine the transaction code that will be used for the payroll transactions and whether or not the amounts will be withdrawn from or deposited into the accounts.

- Dividend = Deposit Dividend
- Interoffice = Deposit Interoffice
- Payroll = Deposit Payroll
- Pension = Deposit Pension
- Social Security = Deposit Social Security
- Loan Fee = Issue Add On Loan Fee
- Member Fee = Withdrawal Member Fee
- Interoffice = Withdrawal Interoffice
- Service Charge = Withdrawal Service Charge

Enter a Description, if desired. The Description entered will appear on the member's history inquiry window and statements for the transactions posted using this payroll.

If access is restricted to only certain employees, click on the **"Restricted Access"** box to put a checkmark in the box. Only employees with payroll company supervisor security will be permitted to process payrolls that are restricted. Otherwise, leave blank, if no restricted access is needed.

Select Save, when finished.

## **Other Payroll Company options**

Right click on a Payroll Company and the system displays.

| Company Name                               |                        | Number |
|--------------------------------------------|------------------------|--------|
| Double click here to add a new payroll com | pany                   |        |
| Big Construction Company                   |                        | 001    |
| 🛅 Reed Life Insurance Co.                  |                        | 002    |
| 🛅 Mike's Lawn Service                      |                        | 003    |
| 🛅 ABC Furniture Company                    | Add Payroll Company    | 004    |
| 🗀 Lake Michigan Tours                      | Edit Payroll Company   | 005    |
| 🚞 Family Garden Center                     | Edit All Employees     | 006    |
| VISA Card Maintenance Fees                 | Remove Payroll Company | 012    |
|                                            |                        |        |
|                                            |                        |        |
|                                            |                        |        |
|                                            |                        |        |
|                                            |                        |        |
|                                            |                        |        |
|                                            |                        |        |
|                                            |                        |        |
|                                            |                        |        |
|                                            |                        |        |
|                                            |                        |        |
|                                            |                        |        |
|                                            |                        |        |
|                                            |                        |        |
|                                            |                        |        |
|                                            |                        |        |
|                                            |                        |        |
|                                            |                        |        |
|                                            |                        |        |
|                                            |                        |        |
|                                            |                        |        |
|                                            |                        |        |
|                                            |                        |        |
|                                            |                        |        |
|                                            |                        |        |
|                                            |                        |        |
| 1                                          |                        |        |
|                                            |                        |        |
|                                            |                        |        |

#### Figure 4

Use the arrow keys to highlight a selection and press enter or click on a selection.

Add Payroll Company - Displays the Add Payroll Company window. (See pages 2 and 3 for more information.)

Select "Action" on the Menu Bar to display the same options as above. The selections under "Action" on the Menu Bar are determined by what is displayed in the window.

Edit Payroll Company - Displays the following window.

| Datamatic VIEW                     | ×                       |   |
|------------------------------------|-------------------------|---|
| Edit Payroll Com                   | pany 🚇                  | 5 |
| Company Name:<br>Transaction Code: | Reed Life Insurance Co. | ] |
| Description:                       | Reed Life Ins Payroll   | ] |
| Restricted Acces                   | ss Save                 |   |

Figure 5

Make the necessary changes. Select Save.

Edit All Employees - Displays the following window.

| amatic VIEW                    |           |            |            |      |
|--------------------------------|-----------|------------|------------|------|
| eed Insurance Company          |           |            |            |      |
| Description                    | Reference | Occurrence | Amount     |      |
| MARVIN M MEMBER (61057-6-00)   | 10        | 1          | \$1,298.13 |      |
| GEORGE R MILLER (610-6-00)     | 20        | 1          | \$785.00   |      |
| Martha Miller (610-6-00)       | 30        | 1          | \$595.00   |      |
| AMY M MEMBER (32786-6-00)      | 40        | 1          | \$829.28   |      |
| RICHARD P JONES (615-5-00)     | 50        | 1          | \$472.51   |      |
| TRAN LE NGUYEN (29622-8-00)    | 60        | 1          | \$607.55   |      |
| JENNIFER K MORGAN (32333-7-00) | 70        | 1          | \$537.82   |      |
| PAULA R ANDERSON (623-9-00)    | 90        | 1          | \$723.14   |      |
| GRACE E ZIMMER (630-4-00)      | 100       | 1          | \$831.57   |      |
| CONNIE A JOHNSON (12345-5-00)  | 110       | 1          | \$687.46   |      |
| CLARE M STEVENS (726-0-00)     | 120       | 1          | \$859.62   |      |
|                                |           |            |            |      |
|                                |           |            |            |      |
|                                |           |            |            |      |
|                                |           |            |            |      |
|                                |           |            |            |      |
|                                |           |            |            |      |
|                                |           |            |            |      |
|                                |           |            |            |      |
|                                |           |            |            |      |
|                                |           |            |            | Save |

Figure 6

**Payroll Deduction** 

This allows the credit union to change the **Occurrence** and the **Amount** for the employees within a Payroll Company that need changes made without having to select each individual employee.

Occurrence - The number of times a member's payroll is to be distributed.

- 0 = no deduction this period
- 1 = deduction amount multiplied by one time
- 2 = deduction amount multiplied by two times
- 3 = deduction amount multiplied by three times, etc.

**Example:** If there is a regular payroll and a vacation pay, enter "2" to distribute the member's payroll twice. Any payroll splits setup on the system will occur on both payrolls.

Double click on the first item to be changed. The following window is displayed.

| Datamatic VIEW |                    | ٢ |
|----------------|--------------------|---|
| MARVIN M MI    | EMBER (61057-6-00) |   |
| Occurrence:    | 1                  |   |
| Anound         | \$1,298.13         |   |
|                | Next               | ) |

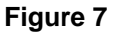

After changing the amount, select the Next button. The system displays the next item on the Edit All Employees window.

| Datamatic VIEW         | <b>X</b>      |
|------------------------|---------------|
| GEORGE R MILL          | ER (610-6-00) |
| Occurrence:<br>Amount: | 1<br>\$785.00 |
|                        | Next          |

Figure 8

**Datamatic Confidential** This documentation is proprietary and confidential information of Datamatic Processing Inc., and can ONLY be used for its intended use. Any other distribution, dissemination, or copying use is strictly prohibited.

Continue these steps until all of the entries that need to be changed are changed. Click on the Red X to close the window, if there is not a need to go through all of the employee entries. If all of the payroll employees are changed, after the last entry the window will automatically be closed. Next, select the Save button to save the changes made.

**Remove Payroll Company -** Displays the following window.

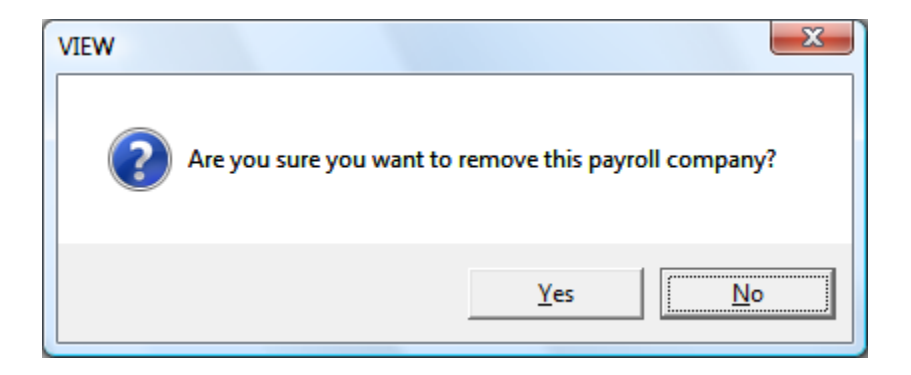

Select Yes to remove the payroll company. Otherwise, select No.

## New Payroll Employee/Split

To add a new payroll employee to a payroll, use the arrow keys to highlight the payroll company and press enter or double click on the payroll company.

The system displays.

| Employee Name                           | Reference                                                                 | Amount                                                                               | Occurrence                                                                                                    |
|-----------------------------------------|---------------------------------------------------------------------------|--------------------------------------------------------------------------------------|----------------------------------------------------------------------------------------------------|
| Double dick here to add a new payroll e | mployee                                                                   |                                                                                      |                                                                                                    |
| MICHAEL P GREEN                         | 20                                                                        | \$1,135.45                                                                           | 1                                                                                                    |
| MICHAEL S MURPHY                        | 30                                                                        | \$398.41                                                                             | 1                                                                                                    |
| CHELSEA J ORTIZ                         | 40                                                                        | \$851.75                                                                             | 1                                                                                                    |
| ) JOHN M ZIGGLE                         | 50                                                                        | \$811.47                                                                             | 1                                                                                                    |
| DOLLY A PARTON                          | 60                                                                        | \$777.57                                                                             | 1                                                                                                    |
| RUBY MAY ROSE                           | 70                                                                        | \$913.00                                                                             | 1                                                                                                    |
| CAROL L BROWN                           | 80                                                                        | \$858.75                                                                             | 1                                                                                                    |
| HUNTER BROWNING                         | 90                                                                        | \$488.75                                                                             | 1                                                                                                    |
| MARVIN M MEMBER                         | 100                                                                       | \$527.18                                                                             | 1                                                                                                    |
| JESSICA M MILLER                        | 110                                                                       | \$242.83                                                                             | 1                                                                                                    |
| DOUGLAS A JOHNSON                       | 120                                                                       | \$815.37                                                                             | 1                                                                                                    |
| **Note:                                 | The sort<br>Payroll I<br>Options<br><b>Referen</b><br>sorted b<br>entered | order for<br>Deduction<br>. The ava<br><b>ce"</b> . If "So<br>ased on e<br>within th | the payroll employees is determined by the<br>selection under Tools on the Menu Bar then<br>ilable selections are <b>"Sort by Name"</b> and <b>"Sort by</b><br>ort by Name" is selected, the employees will be<br>either the first or last name, depending on how<br>e Payroll Company. |

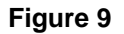

Next, press enter or double click on the highlighted area "Double click here to add a new payroll employee...". Right clicking in the white area to the right of the existing employees will also display the "Add Payroll Employee" option.

**\*\*Note:** Depending on where the user right clicks with the mouse will determine what options are available in the drop down menu. Payroll Employee or Payroll Splits can be added, edited or removed using this method.

The **Add Payroll Employee** window is displayed. The Add Payroll Employee window is used to add an employee and splits, if applicable, for a Company Payroll.

The system displays.

| Datamatic VIE                   | w         |         |        |     |                                           |            |                | ×    |
|---------------------------------|-----------|---------|--------|-----|-------------------------------------------|------------|----------------|------|
| Add Payro                       | oll Emplo | yee     |        |     |                                           |            |                | 4    |
| Member:<br>Amount:<br>Residual: |           |         |        | ] 🔎 | Reference:<br>Occurrence:<br>Description: | 1          |                |      |
|                                 | Priority  | Account | Amount |     | New Account                               | New Amount | Effective Date | +    |
|                                 |           |         |        |     |                                           |            |                | Save |

# Figure 10

| Member:    | Enter the member number (Account Base and Check Digit) whose account is affected.                                                                                                    |
|------------|----------------------------------------------------------------------------------------------------|
|            | If the member number is not known, click on the magnifying glass to the right of the "Member" field to search on the member name.                                                                                                    |
| Reference: | Used for company "exception" method payrolls only. This determines the order<br>that the employees will be listed when the payroll split report and payroll<br>deduction report is printed. The order that the employees will appear on the<br>"Edit All Employees" selection is determined either by the reference or by<br>name. (See Options under Tools on the Menu Bar.) The system will not allow<br>duplicate reference numbers within the same payroll company. |
|            | **Note: Datamatic suggests numbering in multiples of at least 20 to allow new<br>employees to be added between existing employees, if needed at a<br>later date.                                                                                                    |
| Amount:    | The amount of money being processed for the payroll.                                                                                                    |

**Occurrence:** Enter the number of times a member's payroll is to be distributed.

- 0 = no deduction this period
- 1 = deduction amount multiplied by one time (default)
- 2 = deduction amount multiplied by two times
- 3 = deduction amount multiplied by three times, etc.

**Example:** If there is a regular payroll and a vacation pay, enter "2" to distribute the member's payroll twice. Any payroll splits setup on the system will occur on both payrolls.

- **Residual Account:** Enter the Residual Account (required) which will receive any money left over after money has been distributed to the split accounts. If no distribution is displayed, the entire deduction goes to the residual account. If the residual account is not known, click on the magnifying glass to search for the member by name.
- **Description:** Enter a description, if the payroll splits are not for the primary member.
- \*\*Note: If nothing is entered in the Description field, the <u>primary member's name</u> will display on both the Payroll Splits report and on the Payroll Deduction report. If the payroll is for the spouse or joint name, enter the name of the spouse or joint person in the description field.

If the member is requesting payroll splits to be done, click on the green plus sign. The system displays.

| Datamatic VIEW     | x            |
|--------------------|--------------|
| Edit Splits        |              |
| Current Splits     |              |
| Receiving Account: | $\mathbf{P}$ |
| Current Amount:    |              |
| New Split          |              |
| New Account:       | $\mathbf{P}$ |
| New Amount:        |              |
| Effective Date:    |              |
|                    |              |
|                    | <br>Ж        |

Figure 11

Current Split: This area would be completed, if the split will be used with the next payroll posting.

| Receiving Account: | The account number to receive the funds    | s. The account number must |
|--------------------|--------------------------------------------|----------------------------|
|                    | consist of a base, check digit and suffix. |                            |

**Current Amount:** The amount of money that will be posted to the receiving account.

**New Split:** Use this area, if the split will be used for a payroll posted with a future date (not with the next payroll posting).

**New Account** - This can be used if the account number for the split is changing in the future. The Receiving Account will be replaced with the New Account during End of Day processing the day before the date in the Effective Date field.

**New Amount** - This can be used if the amount for the split is changing in the future. The Current Amount will be replaced with the New Amount during End of Day processing the day before the date in the Effective Date field.

**Effective Date** - Enter the date that the new account and/or new amount are to be changed. The change will happen during End of Day processing the day before the date in the Effective Date field. To remove an existing split, leave the New Account and New Amount fields blank and place the date the split is to be removed. The split will be removed during End of Day processing the day before the date in the Effective Date field.

When finished entering the information for the split, select OK.

The system displays.

| Datamatic VI       | EW                   |                                           |                                 |               |                           |                  |                | ×    |
|--------------------|----------------------|-------------------------------------------|---------------------------------|---------------|---------------------------|------------------|----------------|------|
| Add Payr           | oll Emplo            | yee                                       |                                 |               |                           |                  |                | ٩    |
| Member:<br>Amount: | 333345-7<br>\$794.27 | ,                                         |                                 | ] <i>&gt;</i> | Reference:<br>Occurrence: | 130              |                |      |
| Residual:          | 333345-7             | -74                                       |                                 | P             | Description:              | PHYLLIS A ABBOTT | г              |      |
|                    | Priority             | Account                                   | Amount                          |               | New Account               | New Amount       | Effective Date | -    |
|                    | 1<br>2<br>3          | 333345-7-00<br>333345-7-04<br>333345-7-71 | \$200.00<br>\$30.00<br>\$300.00 |               |                           |                  |                |      |
|                    |                      |                                           |                                 |               |                           |                  |                | Save |

### Figure 12

Repeat these steps, if more payroll splits need to be entered for this employee. When finished, select the Save button to save the changes.

**\*\*Note:** The green up and down arrows only display if there are two or more splits entered. These can be used to change the priority of the splits, if needed.

**Additional Information:** A Payroll Split that pays off a loan will <u>not</u> mark the loan closed. The Payroll Transaction (Split) report will display a message of **"FINAL Payment on Loan"**. The credit union can decide if they will file maintain the loan with a status of "closed". Non-LOC loans will purge (with the annual June 30<sup>th</sup> closed account purge and Purge Closed Accounts job in Special Operations) with an open status and a zero balance.

## Other Payroll Employee/Split options

Right click in the area with employee names and amounts, etc. and the system displays.

| Employee Name                          | Reference | Amount              | Occurrence |
|----------------------------------------|-----------|---------------------|------------|
| Double click here to add a new payroll | employee  |                     | ·          |
| MARVIN M MEMBER                        | 10        | \$1,298,13          | 1          |
| GEORGE R MILLER                        | 20        | \$785.00            | 1          |
| Martha Miller                          | 30        | \$595.00            | 1          |
|                                        | 40        | \$353.00<br>¢000.00 | 1          |
|                                        | -10<br>E0 | \$029.20            | 1<br>4     |
| TRANILE NOUVEN                         | 50        | \$772.31            | 1<br>4     |
|                                        | 70        | \$607.55            | 1          |
|                                        | 70        | \$537.82            | 1          |
|                                        | 90        | \$723.14            | 1          |
|                                        | 100       | \$631.57            |            |
|                                        | 120 Add   | Payroll Employee    |            |
|                                        | Edit      | Payroll Employee    |            |
|                                        | Barro     | eve Deveell Freedow |            |
|                                        | Kem       | ove Payroli Employ  |            |
|                                        |           |                     |            |
|                                        |           |                     |            |
|                                        |           |                     |            |
|                                        |           |                     |            |
|                                        |           |                     |            |
|                                        |           |                     |            |
|                                        |           |                     |            |
|                                        |           |                     |            |
|                                        |           |                     |            |
|                                        |           |                     |            |
|                                        |           |                     |            |
|                                        |           |                     |            |
|                                        |           |                     |            |
|                                        |           |                     |            |
|                                        |           |                     |            |
|                                        |           |                     |            |
|                                        |           |                     |            |
|                                        |           |                     |            |
|                                        |           |                     |            |
|                                        |           |                     |            |
|                                        |           |                     |            |
|                                        |           |                     |            |
|                                        |           |                     |            |
|                                        |           |                     |            |
|                                        |           |                     |            |
|                                        |           |                     |            |
|                                        |           |                     |            |
|                                        |           |                     |            |
|                                        |           |                     |            |
|                                        |           |                     |            |
|                                        |           |                     |            |
|                                        |           |                     |            |
|                                        |           |                     |            |
|                                        |           |                     |            |
|                                        |           |                     |            |
|                                        |           |                     |            |

Figure 13

Add Payroll Employee - Displays the Add Payroll Employee window. (See starting on page 8 for detailed information.)

Select "Action" on the Menu Bar to display the same options as above. The selections under "Action" on the Menu Bar are determined by what is displayed in the window.

| Datamatic VIE | EW         | -        | -        |       |              |            |                | ×    |
|---------------|------------|----------|----------|-------|--------------|------------|----------------|------|
| Edit Payro    | oll Employ | yee      |          |       |              |            |                | 9    |
| Member:       | 630-4      |          |          | ] 🔎   | Reference:   | 100        |                |      |
| Amount:       | \$831.57   |          |          |       | Occurrence:  | 1          |                |      |
| Residual:     | 630-4-00   |          |          | $\gg$ | Description: |            |                |      |
|               | Priority   | Account  | Amount   |       | New Account  | New Amount | Effective Date |      |
|               | 1          | 630-4-02 | \$27.00  |       |              |            |                |      |
|               | 2          | 630-4-70 | \$200.00 |       |              |            |                | •    |
|               |            |          |          |       |              |            | (              | Save |

Edit Payroll Employee - Displays the following window.

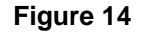

Make the necessary changes. Use the up and down arrow keys on the right of the window to change the split priority (the order that splits are done), if needed. (**\*\*Note:** The green up and down arrows only display if there are two or more splits entered.) Highlight the split then use the up or down arrow key to move the split accordingly. Select the Save button, to save the changes.

Remove Payroll Employee - Displays the following window.

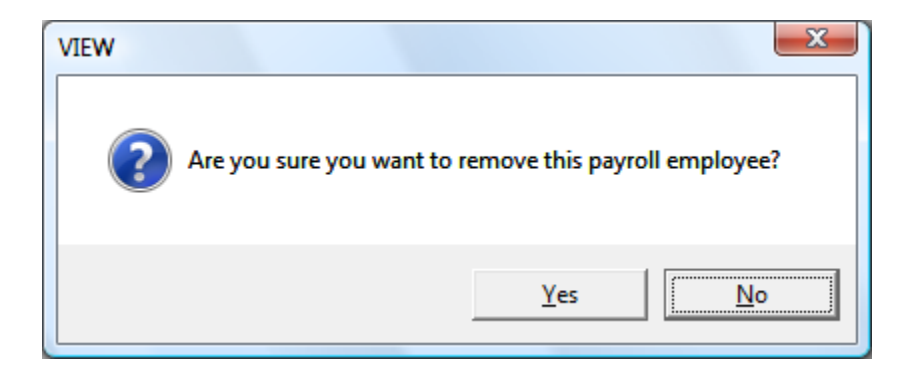

Select Yes to remove the Payroll Employee Name from the system. Otherwise, select No.

Payroll Deduction

# **Balance Payroll Company**

The Balance Payroll Company selection is used to balance the dollar amounts entered on the Edit All Employees window to the dollar amount received from the employer for the payroll being processed. This step will also create the payroll transactions all in one step, as long as the file is in balance.

| Datamatic VIEW          |                                           | ×               |
|-------------------------|-------------------------------------------|-----------------|
| Balance Payroll Company |                                           | 9               |
| Balance Quit            |                                           | Balance Payroll |
|                         | Company Number                            |                 |
|                         | Batch Number<br>Balance<br>Process Splits |                 |
|                         |                                           |                 |
|                         |                                           |                 |
|                         |                                           |                 |

After making a printer selection, the system displays.

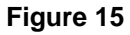

#### **Company Number**

**Definition:** Enter the Company Number of the payroll company to be balanced.

### Example below.

| Datamatic VIEW          |                                           | ×               |
|-------------------------|-------------------------------------------|-----------------|
| Balance Payroll Company |                                           | 4               |
| Balance Quit            |                                           | Balance Pavroll |
|                         | Company Number <u>3</u>                   |                 |
|                         | Batch Number<br>Balance<br>Process Splits |                 |
|                         |                                           |                 |
|                         |                                           |                 |
|                         |                                           |                 |
|                         |                                           |                 |

Figure 16

Press enter and the system displays.

| Datamatic VIEW          |                                                   | X               |
|-------------------------|---------------------------------------------------|-----------------|
| Balance Payroll Company |                                                   | 4               |
| Balance Quit            |                                                   | Balance Payroll |
|                         | Company Number 3                                  |                 |
|                         | Mike's Lawn Service                               |                 |
|                         | Batch Number<br>Balance<br>Process Splits (Yes) Y |                 |
|                         |                                                   |                 |
|                         |                                                   |                 |

Figure 17

**Payroll Deduction** 

### **Batch Number**

**Definition:** Enter a Batch Number for this payroll company being balanced.

**Value:** 60-89

**Example:** Enter "60" to indicate the first company payroll to be balanced. **\*\*Note:** Each additional company payroll entered should be assigned the next sequential batch number; such as 61, 62, etc. By using separate batch numbers, the daily transaction report totals will be generated for each batch number (payroll deduction company) used. If the same batch number is used then the daily transaction report will list all payroll companies in one series at the end of the reports.

#### **Balance**

**Definition:** The total dollar amount of the exception payroll being processed. Use the amount received from the payroll company.

#### **Process Splits**

**Definition:** This determines if any splits (share or loan) will happen with the payroll. The default is "Y" for yes. Make the appropriate selection for the payroll file being processed.

Value: Y = Yes - This indicates that all splits should be completed with the payroll.
N = No Loans - This indicates that no loan splits should be completed; however, the share splits should be done with the payroll.
X = No - This indicates that no splits (share or loan) should be completed with the payroll.

### Example below.

| Datamatic VIEW          |                                           |                                       | ×               |
|-------------------------|-------------------------------------------|---------------------------------------|-----------------|
| Balance Payroll Company |                                           |                                       | 9               |
| Balance Quit            |                                           |                                       | Balance Payroll |
|                         | Company Number                            | 3                                     |                 |
|                         | Mike's Lawn Service                       |                                       |                 |
|                         | Batch Number<br>Balance<br>Process Splits | 67<br>4007.55<br>(Yes) <mark>Y</mark> |                 |
|                         |                                           |                                       |                 |
|                         |                                           |                                       |                 |

Figure 18

Press enter. If the company payroll does <u>not</u> balance with the amount entered, the system displays.

| Datamatic VIEW          |                                                                                       | ×               |
|-------------------------|---------------------------------------------------------------------------------------|-----------------|
| Balance Payroll Company | ,                                                                                     | \$              |
| Balance Quit            |                                                                                       | Balance Payroll |
|                         | Company Number 3                                                                      |                 |
|                         | Mike's Lawn Service                                                                   |                 |
|                         | Batch Number<br>Balance<br>Process Splits                                             |                 |
|                         | Company 3 does not balance<br>Balance entered: 4007.55<br>Calculated balance: 4707.55 |                 |
|                         |                                                                                       |                 |

Figure 19

**Payroll Deduction** 

This message displays indicating that company 3's payroll does <u>not</u> balance with the amount entered.

**Balance entered:** This displays the amount of the expected balance for the payroll company entered on the previous screen.

**Calculated balance:** This displays the sum of all payroll deduction records associated with payroll company 3.

Next determine why the company payroll did <u>not</u> balance. Find the problem by examining the Payroll Deduction Listing **and** comparing it to the Edit All Employees window.

**\*\*Note:** The system does <u>not</u> complete the balance and create the payroll transactions process, if the figures do not balance.

Once the appropriate corrections have been made, enter the expected balance in the balance field on the Balance Payroll Company screen. Example below.

| ×    |
|------|
| 9    |
| roll |
|      |
|      |
|      |
|      |

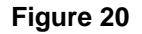

Press enter. If the company payroll balances with the amount entered, the system creates the payroll transactions, closes the blue screen and returns to the Payroll window.

After reviewing the payroll splits report, the next step is to update the payroll transactions with the online using **"Update Payroll Transactions"**. This selection is found on the Payroll Deduction window. This will post the transactions to the member's suffixes making the funds available to the members. If the payroll transactions are not updated with the online, the transactions will be updated with End of Day processing.

| 📃 Payroll Trans            | action F | Report for Co | mpany 003        |                          |                    |         |                               |
|----------------------------|----------|---------------|------------------|--------------------------|--------------------|---------|-------------------------------|
| 🕒 🔚   Seard                | h 🗌      |               | 📫 Go             |                          |                    |         |                               |
| 11/22/2010<br>Support Cred | it Un:   | ion           | ( 1)             | Transaction<br>Payroll S | n Report<br>Splits |         | PAGE 1<br>REPORT NO. CR007-02 |
| Member                     | Ref      | Amount        | Desc             | Recv Acct                | Amount             | Company |                               |
| 66334-4                    | 10       | 418.00        | CINDY LOU JONES  | 66334-4-74               | 100.00             | 3       |                               |
|                            |          |               |                  | 66334-4-00               | 100.00             | 3       |                               |
|                            |          |               |                  | 66334-4-70R              | 218.00             | 3       |                               |
| 619-7                      | 20       | 1245.45       | MICHAEL P GREEN  | 619-7-70                 | 270.00             | 3       |                               |
|                            |          |               |                  | 619-7-04                 | 40.00              | 3       |                               |
|                            |          |               |                  | 619-7-45                 | 75.00              | 3       |                               |
|                            |          |               |                  | 619-7-00R                | 860.45             | 3       |                               |
| 8888-0                     | 30       | 490.00        | MICHAEL S MURPHY | 8888-0-00R               | 490.00             | 3       |                               |
| 35247-6                    | 40       | 525.00        | CHELSEA J WAGNER | 35247-6-51               | 100.00             | 3       |                               |
|                            |          |               |                  | 35247-6-70               | 300.00             | 3       |                               |
|                            |          |               |                  | 35247-6-00R              | 125.00             | 3       |                               |
| 654811-9                   | 50       | 560.70        | JOHN M ZIGGLE    | 654811-9-70              | 425.00             | 3       |                               |
|                            |          |               |                  | 654811-9-00R             | 135.70             | 3       |                               |
| 6119-2                     | 60       | 753.40        | DOLLY A PARTON   | 6119-2-05                | 222.26             | 3       |                               |
|                            |          |               |                  | 6119-2-00R               | 531.14             | 3       |                               |
| 9965-5                     | 70       | 715.00        | RUBY MAY ROSE    | 9965-5-70                | 125.00             | 3       |                               |
|                            |          |               |                  | 9965-5-60                | 530.37             | 3       |                               |
|                            |          |               |                  | 9965-5-00R               | 59.63              | 3       |                               |
| Total:                     |          | 4707.55       |                  |                          | 4707.55            |         |                               |
| Grand Tota                 | 1:       | 4707.55       |                  |                          | 4707.55            |         |                               |

Example of Payroll Splits Report (with yes for the Payroll Splits option).

Figure 21

Example of the Payroll Splits Report (with "X" for no for the Payroll Splits option).

| 📃 Payroll Transa | action F | leport for Co | mpany 003        |             |          |         |                     |
|------------------|----------|---------------|------------------|-------------|----------|---------|---------------------|
| 😂 🔚   Seard      | h 📃      |               | 📫 Go             |             |          |         |                     |
| 11/22/2010       |          |               |                  | Transactio  | n Report |         | PAGE 1              |
| Support Cred     | it Uni   | lon           | ( 1)             | Payroll     | Splits   |         | REPORT NO. CR007-02 |
| Member           | Ref      | Amount        | Desc             | Recv Acct   | Amount   | Company |                     |
| 66334-4          | 10       | 418.00        | CINDY LOU JONES  | 66334-4-70  | 418.00   | 3       |                     |
| 619-7            | 20       | 1245.45       | MICHAEL P GREEN  | 619-7-00    | 1245.45  | 3       |                     |
| 8888-0           | 30       | 490.00        | MICHAEL S MURPHY | 8888-0-00   | 490.00   | 3       |                     |
| 35247-6          | 40       | 525.00        | CHELSEA J WAGNER | 35247-6-00  | 525.00   | 3       |                     |
| 654811-9         | 50       | 560.70        | JOHN M ZIGGLE    | 654811-9-00 | 560.70   | 3       |                     |
| 6119-2           | 60       | 753.40        | DOLLY A PARTON   | 6119-2-00   | 753.40   | 3       |                     |
| 9965-5           | 70       | 715.00        | RUBY MAY ROSE    | 9965-5-00   | 715.00   | 3       |                     |
| Total:           |          | 4707.55       |                  |             | 4707.55  |         |                     |
| Grand Tota       | 1:       | 4707.55       |                  |             | 4707.55  |         |                     |

Figure 22

# **Balance Payroll File**

The Balance Payroll File selection is used to balance a tape, floppy or transmission type payroll file. The file must first be uploaded to the Datamatic system using the **"Upload File from Floppy"** selection in the Operations Box at the Main Console. (**\*\*Note:** For the question "Enter the file name on the Tower", enter PAY001, PAY002, etc.) This places the file in the "Display/Remove Payroll Transactions" screen, if it needs to be removed.

After making the selection, the system displays.

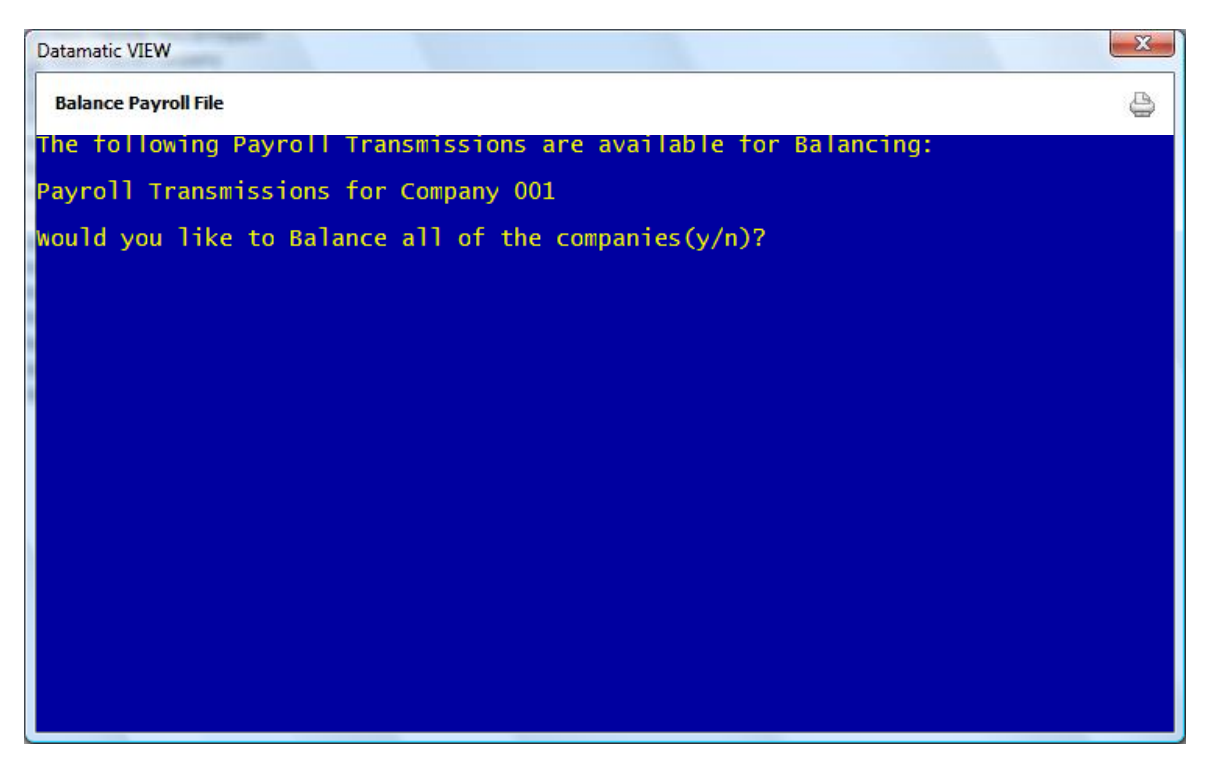

Figure 23

All of the transmission payroll files ready to be balanced are displayed. To continue with the balance step, enter a "y" for yes to the question "Would you like to Balance all of the companies (y/n)?". Otherwise, enter an "n" for no.

If a "y" for yes is entered, the system displays.

| Datamatic VIEW                                                   | X |
|------------------------------------------------------------------|---|
| Balance Payroll File                                             | 0 |
| The following Payroll Transmissions are available for Balancing: |   |
| Payroll Transmissions for Company 001                            |   |
| would you like to Balance all of the companies(y/n)? y           |   |
| You have selected to balance the following files:                |   |
| Payroll Transmissions for Company 001                            |   |
| Is this correct (y/n) ? _                                        |   |
|                                                                  |   |
|                                                                  |   |
|                                                                  |   |
|                                                                  |   |
|                                                                  |   |
|                                                                  |   |
|                                                                  |   |

# Figure 24

If correct, enter a "y" for yes, to continue balancing the payroll transmission. The system displays.

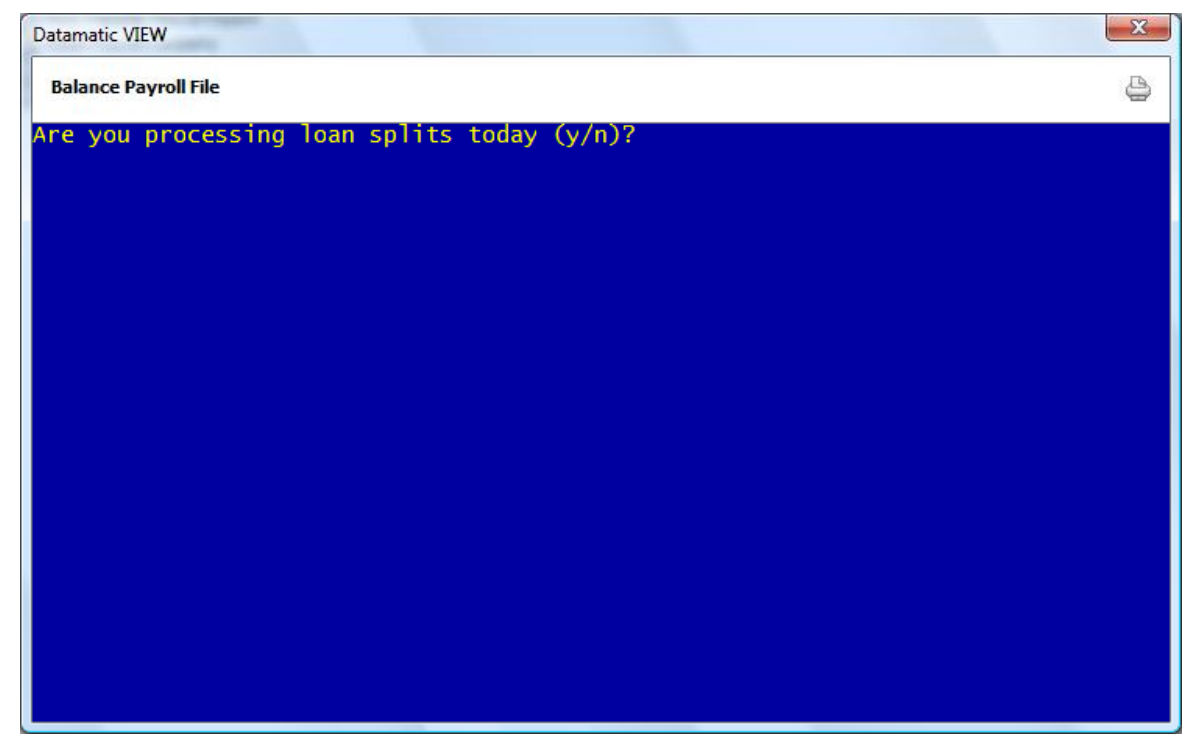

Figure 25

Payroll Deduction

A question will also display asking **"Do you want to process loan splits (y/n) ?"**. Answer appropriately and press enter. The system displays.

| Datamatic VIEW                                                                                  | X      |
|-------------------------------------------------------------------------------------------------|--------|
| Balance Payroll File                                                                            | 9      |
| Are you processing loan splits today (y/n)? y<br>would you like the entire split listing (y/n)? | ,<br>, |
|                                                                                                 |        |
|                                                                                                 |        |
|                                                                                                 |        |
|                                                                                                 |        |
|                                                                                                 |        |
|                                                                                                 |        |
|                                                                                                 |        |
|                                                                                                 |        |
|                                                                                                 |        |

Figure 26

Answer the split listing question appropriately with a "y" for yes or "n" for no. Next, make a printer selection.

After reviewing the payroll splits report, the next step is to update the payroll transactions with the online using **"Update Payroll Transactions"**. This selection is found on the Payroll Deduction window. This will post the transactions to the member's suffixes making the funds available to the members. If the payroll transactions are not updated with the online, the transactions will be updated with End of Day processing.

# **Compute Transfer Payroll Transactions**

The Compute Transfer Payroll Transactions selection is used to compute Transfer Payroll Transactions. These are called **"Automatic Transfers"** in VIEW. This <u>will</u> create a file to be updated and will display on the Preview Automated End of Day screen, if not removed. (**\*\*Note:** The Transfer Payroll Transactions can be automatically computed and updated with End of Day processing. This is done by using the Automated Operations Calendar Setup screen under System Administration. Enter a "1" for Yes next to Daily Transfer Payrolls.)

| Datamatic \ | IEW                           | ×                 |
|-------------|-------------------------------|-------------------|
| Compute     | Transfer Payroll Transactions | 4                 |
| Print       | Quit                          | Transfer Payrolls |
|             | Company E                     |                   |
|             | Date Range 📕 thru 📕           |                   |
|             |                               |                   |
|             |                               |                   |
|             |                               |                   |
|             |                               |                   |
|             |                               |                   |
|             |                               |                   |
|             |                               |                   |
|             |                               |                   |
|             |                               |                   |
|             |                               |                   |

After selecting the printer option, the system displays:

Figure 27

**IMPORTANT:** If only testing the transfer payroll transactions, the file must be removed prior to processing End of Day. Otherwise, the transfer payroll transactions will be updated and posted to the member's accounts.

To remove a computed transfer payroll file, select **"Display/Remove Payroll Transactions"** on the Payroll Deduction window.

Enter the information for <u>one</u> of the following:

**Company** – Enter the Company number, only if processing Transfer Payroll Transactions associated with a Company Payroll. (These transactions <u>must</u> be manually computed.)

**Date Range** – Enter the date range of the transfer payroll transactions to be computed.

Payroll Deduction

| 📑 Transfer Payroll T | ransaction Listing | -             |                |                 |                |                     |
|----------------------|--------------------|---------------|----------------|-----------------|----------------|---------------------|
| 👌 🔚   Search         |                    |               | Go             |                 |                |                     |
| 09/05/2004           |                    |               | Transfer       | r Payrolls      |                | PAGE 1              |
| Test Credit Unio     | n                  | ( 1)          | 09/05/200      | 04 - 09/10/2004 |                | REPORT NO. CR040-01 |
| Donor Account        | Receiving Acct     | Amount        | Message        | Name            |                |                     |
| 610-6-70             | 610-6-00           | \$260.00      |                | GEORGE R        | MILLER         |                     |
| 612-2-00             | 612-2-05           | \$138.95      |                | JOSHUA L        | MEMBER         |                     |
| 2323-4-00            | 2323-4-00          | \$1.00        |                | ACME Printin    | g Company      |                     |
| 4658-1-00            | 1244-3-00C         | \$75.00       |                | AMY MICHELLE    | APPLE-SMITH    |                     |
| 11154-2-00           | 2-6-70C            | \$100.00      |                | KAREN           | YELLER         |                     |
| 41498-7-00           | 41498-7-70         | \$150.00      |                | Benjamin        | Gates          |                     |
| 41498-7-70           | 621581-8-00C       | \$100.00      |                | Benjamin        | Gates          |                     |
| 100361-5-00          | 2-6-70C            | \$100.00      |                | ELMER           | FUDD           |                     |
| 555555-2-70          | 555555-2-70        | \$100.00      |                | ANNABELLE       | MEMBER         |                     |
| 555555-2-00          | 41498-7-00C        | \$100.00      |                | ANNABELLE       | MEMBER         |                     |
| 621581-8-70          | 621581-8-05        | \$400.00      |                | Annie           | Oakley         |                     |
| Page: 2              |                    |               | Page Break>    |                 | -              |                     |
| 09/05/2004           |                    |               | Transfer       | r Payrolls      |                | PAGE 1              |
| Test Credit Unio     | n                  | ( 1)          | 09/05/200      | 04 - 09/10/2004 |                | REPORT NO. CR040-02 |
| Error Message        |                    | Donor Account | Receiving Acct | Avail Amount    | Regular Amount | Late Charge Amt     |
| Less Than Request    | ted Transfer       | 621581-8-70   | 621581-8-05    | \$239.75        | \$400.00       |                     |
|                      |                    |               |                |                 |                |                     |

### Example of report. (Transfer Payroll Transaction Listing)

Figure 28

**\*\*Note:** If desired, the transfer payroll transactions can be updated with the online by selecting **"Update Transfer Payrolls"** in the Payroll Deduction window.

When the "Compute Transfer Payroll Transactions" job is run and the report sent to backup either the Date Range or Company Number, depending on how the report is run, will be displayed next to the report name in Reports window - Backup folder. See example below.

| Name                                                 | Date Modified |  |
|------------------------------------------------------|---------------|--|
| FRB Transactions for 01-01-2004 (33 KB)              | May 22 10:12  |  |
| FRB Transactions for 01-03-2004 (35 KB)              | May 22 09:19  |  |
| Transfer Payroll Transactions 01-01 - 01-15 (1 KB)   | May 22 15:33  |  |
| Transfer Payroll Transactions for Company 001 (1 KB) | May 22 15:32  |  |

### Figure 29

If there are not enough funds in the "from" suffix to complete the transfer, the system will transfer the available funds. An error message of **"Less than Requested Transfer"** will show on the Transfer Payroll Report that is generated with End of Day processing, if there were not enough funds available for a scheduled transfer. (See Figure 29)

Example of Preview Automated End of Day.

This shows what the preview screen would look like when Transfer Payrolls (Automatic Transfers) are scheduled to be computed and updated with End of Day Processing. Since 5-17-13 is a Friday, the system will compute the Transfer Payroll transactions for Friday, Saturday and Sunday.

| Datamatic VIEW                                                                                                    | × |
|----------------------------------------------------------------------------------------------------|---|
| Preview End of Day                                                                                                    | 4 |
| The following items are going to be updated today (05-17-2013) for CU 01                                                                                                    |   |
| CD Interest for 05-18-2013 thru 05-20-2013 (to be computed)<br>Delinquent Transfers (to be computed)<br>Daily Loan Transfers for 05-17-2013 thru 05-19-2013 (to be computed)<br>Daily Transfer Payrolls for 05-17-2013 thru 05-19-2013 (to be computed)<br>Daily Accruals for 05-17-2013 (to be computed) |   |
| The Next Online Business Day is Monday, 05-20-2013                                                                                                    |   |
|                                                                                                    |   |
|                                                                                                    |   |
|                                                                                                    |   |
|                                                                                                    |   |
|                                                                                                    |   |
|                                                                                                    |   |
| Press RETURN to continue                                                                                                    |   |

Figure 30

It is very important to check this screen every day prior to beginning End of Day processing. This screen shows jobs that will either be updated or computed and updated with End of Day processing for the date of the preview. This will give the operator a chance to remove a file that should not be updated or make changes so that a file will not be computed and updated (or vice-versa).

This screen also shows the date of the next online business day. Verify that the date is correct. If this date is not correct, most likely the holidays set up in the Automated Operations Setup are incorrect. Make the appropriate changes and check the Preview Automated End of Day screen again. Do not proceed with End of Day processing until this screen is correct with the jobs that should be updated or computed and updated, and that the next online business day is correct.

# **Display/Remove Payroll Transactions**

The Display/Remove Payroll Transactions selection is used to display or remove the following payroll type transactions which have either been computed or balanced:

Computed Transfer Payroll Transactions Balanced Payroll Company Transactions (Exception Payrolls) Balanced Transmission Type Payroll Transactions

The system displays.

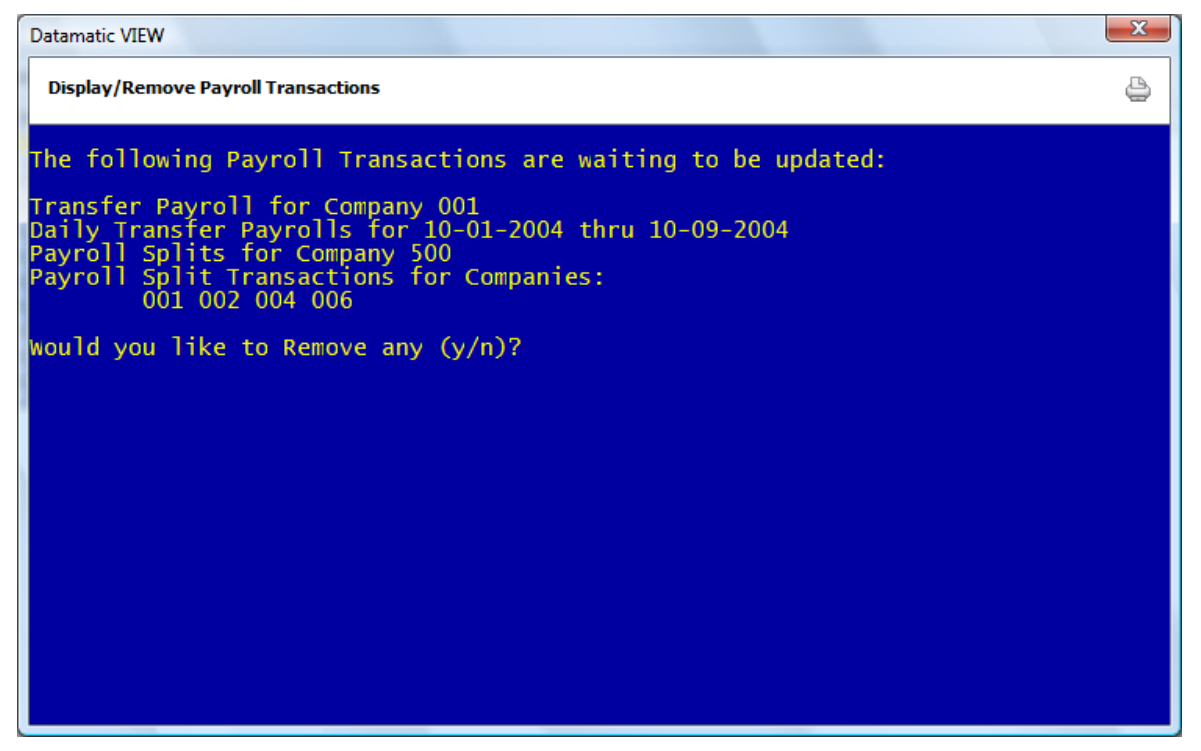

Figure 31

If just viewing the payroll transactions, enter an "n" for no after the question "Would you like to Remove any (y/n)?" and press enter.

If payroll transactions need to be removed, enter a "y" for yes after the question "Would you like to Remove any (y/n)?".

Press enter and the system displays.

| Datamatic VIEW                          | X |
|-----------------------------------------|---|
| Display/Remove Payroll Transactions     | 4 |
| would you like to remove:               |   |
| Transfer Payroll for Company 001 (y/n)? |   |
|                                         |   |
|                                         |   |
|                                         |   |
|                                         |   |
|                                         |   |
|                                         |   |
|                                         |   |
|                                         |   |
|                                         |   |
|                                         |   |
|                                         |   |
|                                         |   |

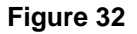

If more than one company has been balanced, enter an "n" for no until the cursor is next to the payroll transactions for the company that needs to be removed.

Enter a "y" next to the company that needs to be removed and press enter.

The system displays.

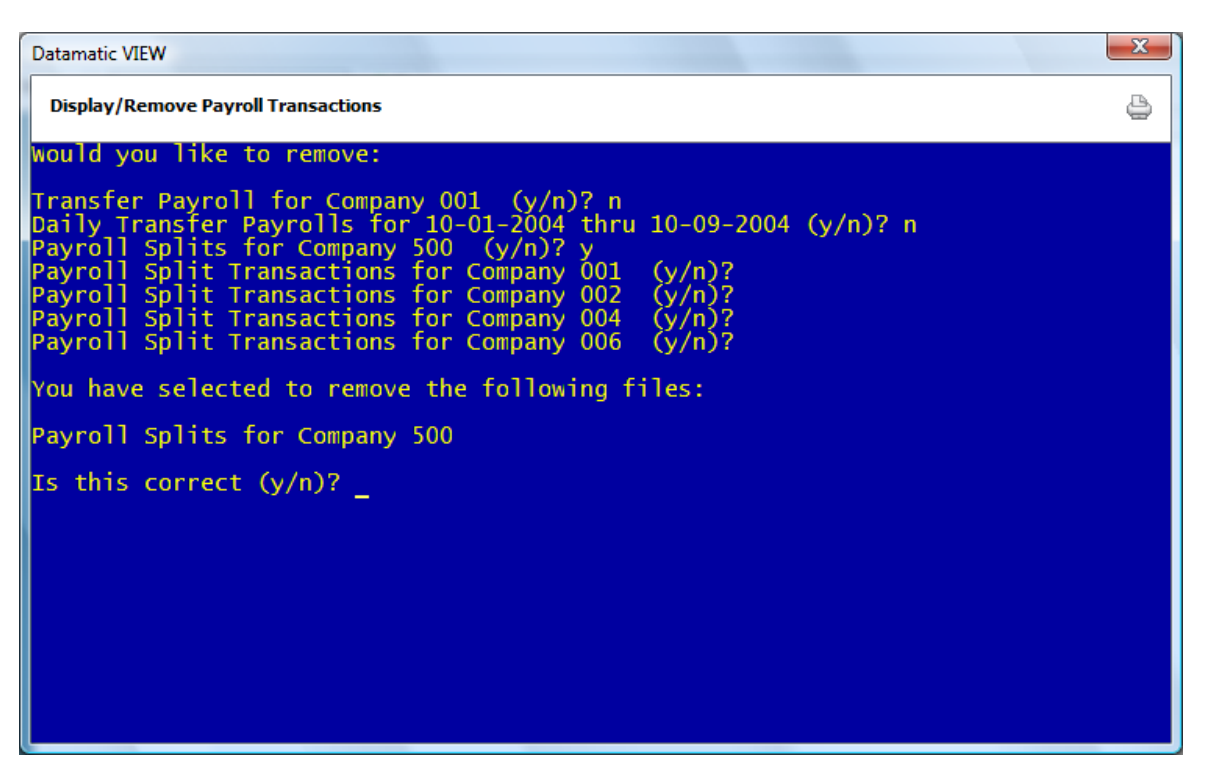

Figure 33

If this is the correct payroll company to be removed, enter a "y" for yes to the question "Is this correct (y/n)?" and press enter. Otherwise, enter an "n" for no. Press enter and the payroll transactions will not be removed.

Enter a "y" for yes and press enter. The system displays a quick message of removing files and returns to the Payroll Deduction window.

Select "Display/Remove Payroll Transactions" again and the system displays.

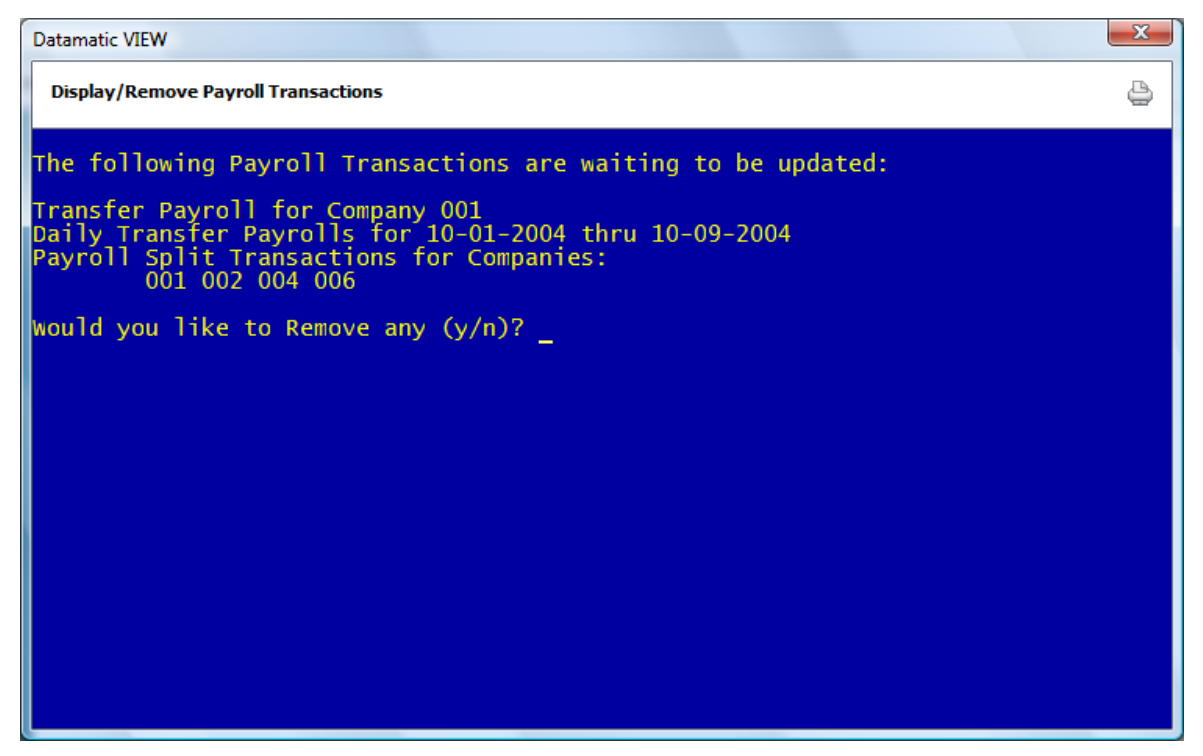

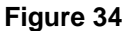

Notice that the transactions for **"Payroll Splits for Company 500"** are no longer on the system to be updated. To get out of the screen and not remove any payroll transactions, enter an "n" for no after the question "Would you like to Remove any (y/n)?" and press enter.

**Payroll Deduction** 

31

ONLY be used for its intended use. Any other distribution, dissemination, or copying use is strictly prohibited.

# **Print Payroll Deduction Report**

The Print Payroll Deduction Report selection is used to print a Payroll Deduction Report. This report is used to determine what changes may be needed before processing an exception method payroll. The actual name at the top of this report is Payroll Deduction Master List. In the backup directory, it is called Payroll Deduction Report.

After selecting this option, the system displays the printer selection box. Select the printer that the report will be printed to or select Print to Disk and the report can be printed later from the backup directory. Press enter to make the selection.

The system displays.

| Datamatic VIEW                 |                                |                | ×                 |
|--------------------------------|--------------------------------|----------------|-------------------|
| Print Payroll Deduction Report |                                |                | 4                 |
| Print Quit                     |                                | Payroll        | Deduction Listing |
| Company Selection              | (All Companies) <mark>1</mark> | Company Number | -                 |
|                                |                                |                |                   |
|                                |                                |                |                   |
|                                |                                |                |                   |
|                                |                                |                |                   |
|                                |                                |                |                   |
|                                |                                |                |                   |
|                                |                                |                |                   |
|                                |                                |                |                   |
|                                |                                |                |                   |

Figure 35

#### **Company Selection**

Value: 1 = All Companies 2 = Select a Company

#### Company Number

Value:Enter the Company Number only if option two (2) was selected for the Company<br/>Selection. Otherwise, leave blank.

Payroll Deduction

Example below of printing a Payroll Deduction Listing for Company 4.

| Datamatic V | IEW               |                      |         |         |           |         | x |
|-------------|-------------------|----------------------|---------|---------|-----------|---------|---|
| Print Payı  | oll Deduction Rep | ort                  |         |         |           |         | 8 |
| Print       | Quit              |                      |         | Payroll | Deduction | Listing |   |
| Company     | Selection         | (Select a Company) 2 | Company | Number  |           | LISCHIG |   |
| Company     | Selection         | (Serect a company) 2 | Company | Number  | 4         |         |   |
|             |                   |                      |         |         |           |         |   |
|             |                   |                      |         |         |           |         |   |
|             |                   |                      |         |         |           |         |   |
|             |                   |                      |         |         |           |         |   |
|             |                   |                      |         |         |           |         |   |
|             |                   |                      |         |         |           |         |   |
|             |                   |                      |         |         |           |         |   |
|             |                   |                      |         |         |           |         |   |
|             |                   |                      |         |         |           |         |   |
|             |                   |                      |         |         |           |         |   |

Figure 36

Press enter.

Select "Yes" in the upper right corner of the screen to process and press enter.

A message of "Print Completed" will be displayed in the upper right corner when the job has finished.

## Example of report below.

| Payroll Deductio                                | n Report    |                       |          |             |           |          |            |          |
|-------------------------------------------------|-------------|-----------------------|----------|-------------|-----------|----------|------------|----------|
| 🕒 🔚   Search [                                  |             | 📫 Go                  |          |             |           |          |            |          |
| 09/03/2004 PAYROLL DEDUCTION MASTER LIST PAGE 1 |             |                       |          |             |           |          |            | AGE 1    |
| Support Credit                                  | Union       | ( 1) ABC Furniture    | COM      | IPANY NO. 4 |           |          | REPORT NO. | CU002-01 |
| REF                                             | LAST CHANGE | D NAME                | ACCOUNT  | AMOUNT      | FREQUENCY | NET      |            |          |
| 10                                              | 00/00/0000  | Marvin M. Member      | 61057-6  | 685.00      | 1         | 685.00   |            |          |
| 20                                              | 00/00/0000  | Joshua L. Member      | 612-2    | 800.00      | 1         | 800.00   |            |          |
| 30                                              | 00/00/0000  | Cindy Jones           | 66334-4  | 750.00      | 1         | 750.00   |            |          |
| 40                                              | 00/00/0000  | Marsha Thomas-Green   | 616-3    | 621.00      | 1         | 621.00   |            |          |
| 50                                              | 00/00/0000  | Amy Apple-Smith       | 4658-1   | 680.00      | 1         | 680.00   |            |          |
| 60                                              | 00/00/0000  | RICHARD P. JONES      | 615-5    | 842.50      | 1         | 842.50   |            |          |
| 70                                              | 00/00/0000  | Annabelle Member      | 555555-2 | 754.25      | 1         | 754.25   |            |          |
| 80                                              | 00/00/0000  | Rocky Road            | 22244-8  | 945.00      | 1         | 945.00   |            |          |
| 90                                              | 00/00/0000  | Connie L. Smith       | 727-8    | 795.00      | 1         | 795.00   |            |          |
| COMPA                                           | NY TOTALS   | NUMBER OF EMPLOYEES = | 9        | 6,872.75    |           | 6,872.75 |            |          |
|                                                 |             |                       |          |             |           |          |            |          |
|                                                 |             |                       |          |             |           |          |            |          |
|                                                 |             |                       |          |             |           |          |            |          |

Figure 37

**Datamatic Confidential** This documentation is proprietary and confidential information of Datamatic Processing Inc., and can ONLY be used for its intended use. Any other distribution, dissemination, or copying use is strictly prohibited.

# **Print Payroll Split Report**

The Print Payroll Split Report selection is used to print the Payroll Split Report, as needed. This report is used to view the payroll splits before balancing a payroll transaction file.

After selecting this option, the system displays the printer selection box. Select the printer to which the report will be printed or select Print to Disk and the report can be printed later from the backup directory. Press enter to make the selection.

The system displays.

| Datamatic VIEW             |                                   | ×                     |
|----------------------------|-----------------------------------|-----------------------|
| Print Payroll Split Report | :                                 | 9                     |
| Print Quit                 |                                   | Payroll Split Listing |
|                            | Split Type (Payroll Tape/Transmis | sion) A               |
|                            | Company Selection                 | (A11) A               |
|                            | Selected Companies 🗾 🔜 📕          |                       |
|                            |                                   |                       |
|                            |                                   |                       |
|                            |                                   |                       |
|                            |                                   |                       |
|                            |                                   |                       |
|                            |                                   |                       |
|                            |                                   |                       |
|                            |                                   |                       |

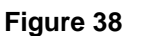

#### Split Type

Values: A = Payroll Tape/Transmission C = Payroll Deduction

#### **Company Selection**

Values: A = All

S = Selected Companies

### **Selected Companies**

**Definition:** Enter the Company Number assigned by the credit union for the company(s) to be printed on the report. Up to five (5) companies may be entered.

Example below of printing a Payroll Split Report for Company 4.

| Datamatic VIEW    |                    | X                                   |
|-------------------|--------------------|-------------------------------------|
| Print Payroll Spl | it Report          | 2                                   |
| Print Quit        | t                  | Payroll Split Listing               |
|                   | Split Type         | (Payroll Deduction) C               |
|                   | Company Selection  | (Selected Companies) <mark>S</mark> |
|                   | Selected Companies |                                     |
|                   |                    |                                     |
|                   |                    |                                     |
|                   |                    |                                     |
|                   |                    |                                     |
|                   |                    |                                     |
|                   |                    |                                     |
|                   |                    |                                     |
|                   |                    |                                     |

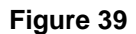

Press enter.

Select "Yes" in the upper right corner of the screen to process and press enter.

**\*\*Note:** If the Split Type is "A" for Payroll/Tape Transmission, the Company Selection must be "A" for All.

## Example of report below.

| 📃 Payr | oll Transaction I | Report for Company | Spl               |                    |         |          |          |                     |
|--------|-------------------|--------------------|-------------------|--------------------|---------|----------|----------|---------------------|
| 86     | Search            |                    | 📫 Go              |                    |         |          |          |                     |
| 09/03  | /2004             |                    |                   | Payroll Splits     | Report  |          |          | PAGE 1              |
| Progr  | amming Credi      | t Union (          | 1)                | Payroll Company Nu | mber: 4 |          |          | REPORT NO. CR007-01 |
| _      |                   |                    |                   |                    |         |          |          |                     |
| Type   | Donor Key         | Residual Acct      | Name              | Receiving Acct     | Amount  | Approved | New Acct | New Amt Eff Date    |
|        |                   | 61057-6-00         | MARVIN M MEMBER   |                    |         |          |          |                     |
|        |                   |                    |                   | 61057-6-70         | 550.00  |          |          |                     |
|        |                   |                    |                   | 61057-6-02         | 25.00   |          |          |                     |
|        |                   | 612-2-00           | JOSHUA L MEMBER   |                    |         |          |          |                     |
|        |                   |                    |                   | 612-2-70           | 650.00  |          |          |                     |
|        |                   | 66334-4-70         | CINDY JONES       |                    |         |          |          |                     |
|        |                   |                    |                   | 66334-4-00         | 100.00  |          |          |                     |
|        |                   |                    |                   | 66334-4-71         | 200.00  |          |          |                     |
|        |                   | 616-3-00           | MARSHA A THOMAS-G | REE                |         |          |          |                     |
|        |                   |                    |                   | 616-3-70           | 300.00  |          |          |                     |
|        |                   |                    |                   | 616-3-02           | 50.00   |          |          |                     |
|        |                   |                    |                   | 616-3-05           | 150.00  |          |          |                     |
|        |                   | 4658-1-70          | AMY MICHELLE APPI | E-S                |         |          |          |                     |
|        |                   |                    |                   | 4658-1-00          | 200.00  |          |          |                     |
|        |                   |                    |                   | 4658-1-47          | 25.00   |          |          |                     |
|        |                   |                    |                   | 4658-1-48          | 50.00   |          |          |                     |
|        |                   |                    |                   | 4658-1-04          | 30.00   |          |          |                     |
|        |                   | 615-5-00           | RICHARD P JONES   |                    |         |          |          |                     |
|        |                   |                    |                   | 615-5-70           | 500.00  |          |          |                     |
|        |                   | 555555-2-00        | ANNABELLE MEMBER  |                    |         |          |          |                     |
|        |                   |                    |                   | 555555-2-70        | 500.00  |          |          |                     |
|        |                   |                    |                   | 555555-2-03        | 40.00   |          |          |                     |
|        |                   |                    |                   | 61057-6-00         | 20.00   |          |          |                     |
|        |                   | 22244-8-00         | Rocky Road        |                    |         |          |          |                     |
|        |                   |                    |                   | 22244-8-70         | 10.00   |          |          |                     |
|        |                   | 727-8-00           | CONNIE L SMITH    |                    |         |          |          |                     |
|        |                   |                    |                   | 727-8-02           | 20.00   |          |          |                     |
|        |                   |                    |                   | 727-8-70           | 425.00  |          |          |                     |
|        |                   |                    |                   |                    |         |          |          |                     |

Figure 40

**Datamatic Confidential** This documentation is proprietary and confidential information of Datamatic Processing Inc., and can ONLY be used for its intended use. Any other distribution, dissemination, or copying use is strictly prohibited.

# **Print Transfer Payroll Report**

The Print Transfer Payroll Report selection is used to print a Transfer Payroll Report. This option generates a report to view either all transfer payrolls on the system or the transfer payrolls for a specific company or selected companies.

After selecting this option, the system displays the printer selection box. Select the printer to which the report will be printed or select Print to Disk and the report can be printed later from the backup directory. Press enter to make the selection.

The system displays.

| Datamatic V | IEW                                 | x                          |
|-------------|-------------------------------------|----------------------------|
| Print Trar  | isfer Payroll Report                | ٩                          |
| Print       | Quit                                | Transfer Payroll Listing   |
|             | Report Option (Account              | Order – All Frequencies) 📕 |
|             | Company Selection<br>Company Number | (A11)                      |
|             |                                     |                            |
|             |                                     |                            |
|             |                                     |                            |
|             |                                     |                            |
|             |                                     |                            |
|             |                                     |                            |
|             |                                     |                            |

Figure 41

#### **Report Option**

| Value: | 0 = | Account Order - All Frequencies |
|--------|-----|---------------------------------|
|        | 1 = | Company Order - All Companies   |

### **Company Selection**

| Value: | 0 = | All |
|--------|-----|-----|
|        | 1 = | One |

Payroll Deduction

### **Company Number**

Value:Enter the Company Number only if option one (1) was selected for Company Selection.<br/>Otherwise, leave blank.

Example of Transfer Payroll Report with Account Order - All Frequencies.

| Datamatic \ | /IEW                                | ×                        |
|-------------|-------------------------------------|--------------------------|
| Print Tra   | nsfer Payroll Report                | <b>e</b>                 |
| Print       | Quit                                | Transfer Payroll Listing |
|             | Report Option (Account              | Order - All Frequencies) |
|             | Company Selection<br>Company Number | (A11)                    |
|             |                                     |                          |
|             |                                     |                          |
|             |                                     |                          |

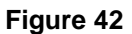

Press enter.

Select "Yes" in the upper right corner of the screen to process and press enter.

## Example below of report.

| 📃 Transfer Payroll Listi | ng        |            |              |        |         |                       |      |      |                     |   |
|--------------------------|-----------|------------|--------------|--------|---------|-----------------------|------|------|---------------------|---|
| 🕒 📙   Search             |           |            | Go           |        |         |                       |      |      |                     |   |
| 09/03/2004               |           |            | Trans        | fer Pa | yroll R | eport                 |      |      | PAGE 1              | * |
| Test Credit Union        |           | (1)        |              |        | -       | -                     |      |      | REPORT NO. CR029-01 |   |
|                          |           |            |              |        |         |                       |      |      |                     |   |
| Donor Acct               | Donor Sfx | Trf Amount | Recv Account | Freq   | Date    | Start Date End Date   | Comp | Edit |                     |   |
| 1-8-00                   | 11        | 123.00     | 1-8-02       | W      | SA      |                       |      | N    |                     |   |
|                          | 00        | 11.00      | 1-8-02       | A      | 5       |                       |      | N    |                     |   |
|                          | 70        | 50.00      | 1-8-02       | А      | 1       |                       |      | N    |                     |   |
|                          | 60        | 25.00      | 1-8-04       | W      | MO      |                       |      | N    |                     |   |
|                          | 90        | 20.00      | 1-8-04       | С      |         | 01-01-2007 12-31-2013 | 123  | N    |                     |   |
|                          | 00        | 1.00       | 1-8-02       | W      | MO      |                       |      | N    |                     |   |
|                          | 14        | 2.00       | 1-8-16       | W      | MO      |                       |      | N    |                     |   |
| 2-6-00                   | 00        | 100.00     | 2-6-70       | М      | 15      |                       |      | N    |                     | E |
| 12-5-00                  | 4.9       | 10.00      | 12-5-00      | ъл     | MO      |                       |      | м    |                     |   |
| 12-5-00                  | 40        | 120.00     | 1-8-00       | м      | 1       |                       |      | N    |                     |   |
|                          | 61        | 1 00       | 1-8-00       | W      | MO      |                       |      | N    |                     |   |
|                          | 45        | 12 00      | 12-5-00      | č      | 110     |                       | 123  | N    |                     |   |
|                          | 12        | 3 00       | 12-5-00      | Δ      | 1       |                       | 120  | N    |                     |   |
|                          |           |            |              |        | -       |                       |      |      |                     |   |
| 32-3-00                  | 00        | 2.00       | 32-3-70      | 1      |         | 02-11-2000            |      | N    |                     |   |
| 610-6-00                 | 70        | 260.00     | 610-6-00     | М      | 10      |                       |      | N    |                     |   |
|                          | 00        | 50.00      | 610-6-00     | с      |         |                       | 4    | N    |                     |   |
|                          | 70        | 35.00      | 610-6-02     | в      | TH      | 04-03-2008            |      | N    |                     |   |
| 612-2-00                 | 00        | 138.95     | 612-2-05     | М      | 10      |                       |      | N    |                     |   |
| 711-2-00                 | 00        | 15.00      | 711-2-70     | М      | 01      |                       |      | N    |                     |   |
| 2323-4-00                | 00        | 1.00       | 2323-4-00    | 1      |         | 01-01-2007 01-01-2007 |      | N    |                     |   |
|                          | 70        | 100.99     | 2323-4-00    | W      | SA      | 01-01-2000 01-01-2009 |      | N    |                     |   |
|                          | 50        | 200.00     | 2323-4-00    | Q      | 20      |                       |      | N    |                     |   |
|                          | 00        | 120.20     | 2323-4-02    | в      | TU      | 01-01-1999 10-06-2005 |      | N    |                     |   |
| 4444-6-00                | 70        | 1.00       | 4444-6-00    | М      | 01      |                       |      | N    |                     |   |
|                          | 04        | 36.36      | 4444-6-06    | м      | 15      |                       |      | N    |                     |   |
|                          | 70        | 5.00       | 4444-6-04    | м      | 15      |                       |      | N    |                     |   |
|                          |           |            |              |        |         |                       |      |      |                     |   |
| 4658-1-00                | 00        | 75.00      | 1244-3-00    | М      | 05      |                       |      | N    |                     |   |
| 10849-8-00               | 00        | 2.00       | 10849-8-74   | М      | 07      |                       |      | N    |                     |   |
|                          | 00        | 5.00       | 10849-8-70   | М      | 15      |                       |      | N    |                     |   |
|                          | 00        | 15.00      | 10849-8-71   | в      | FR      | 10-15-2007            |      | N    |                     |   |
|                          | 00        | 5.00       | 10849-8-11   | в      | MO      | 10-15-2003            |      | N    |                     |   |
|                          | 00        | 100.00     | 10849-8-10   | W      | MO      |                       |      | N    |                     | - |

Figure 43

# **Reset Payroll Company**

The Reset Payroll Company selection is used to reset the number of times a member's payroll is to be distributed back to one (1).

The system displays.

| Datamatic | /IEW          |                                                 | X   |
|-----------|---------------|-------------------------------------------------|-----|
| Reset Pa  | yroll Company |                                                 | 9   |
| Reset     | Quit          | Reset Comp                                      | any |
|           |               | Company Number                                  |     |
|           | Warning: T    | This will reset all employees for this company! |     |
|           |               |                                                 |     |
|           |               |                                                 |     |
|           |               |                                                 |     |
|           |               |                                                 |     |

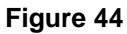

### Example:

Company Number 4 (ABC Furniture) is paying their employees a double payroll due to two weeks of vacation pay being paid to the employees. Three of the employees are on a leave of absence, so they will not be paid at all this pay period.

Example below of the Edit All Employees window after changes to the **"Occurrence"** field have been made.

| tamatic VIEW                         |           |            |            |      |
|--------------------------------------|-----------|------------|------------|------|
| ABC Furniture Company                |           |            |            | (    |
|                                      |           | +          |            |      |
| Description                          | Reference | Occurrence | Amount     |      |
| MARSHA A THOMAS-GREEN (616-3-00)     | 10        | 2          | \$635.00   |      |
| AMY MICHELLE SMITH-APPLE (4658-1-00) | 20        | 2          | \$1,012.18 |      |
| RICHARD P JONES (615-5-00)           | 30        |            | \$514.33   |      |
| GLORIA P MEMBER (614-8-00)           | 50        | 2          | \$759.80   |      |
| MARY P TELLER (6190-3-00)            | 70        |            | \$888.45   |      |
| MARTHA L CARUSS (25144-7-00)         | 80        | 2          | \$484.12   |      |
| NICKY ANGELA NEWMAN (621-3-00)       | 90        | 2          | \$1,069.74 |      |
| JOHN M JONES (6610-0-00)             | 100       | 2          | \$794.23   |      |
| SUSAN M JOHNSON (857799-1-00)        | 110       | 2          | \$958.58   |      |
| RANDLE L DUNCAN (791-4-00)           | 120       |            | \$752.00   |      |
| ELI M ANDERSON (623-9-00)            | 130       | 2          | \$770.02   |      |
| OSCAR P SINGLETON (626-2-00)         | 140       | 2          | \$550.00   |      |
|                                      |           |            |            |      |
|                                      |           |            |            |      |
|                                      |           |            |            |      |
|                                      |           |            |            | Save |

#### Figure 45

After the payroll has been completely processed, or before the next payroll is going to be processed for this company, select **Reset Payroll Company** from the Payroll Deduction window.

**IMPORTANT:** Next, press Esc and select **"Reset"** in the upper left corner of the window using the arrow keys. Enter the Company Number of the company that needs to be reset and press enter.

The system displays.

| Datamatic VIEW        |                  | ×             |
|-----------------------|------------------|---------------|
| Reset Payroll Company |                  | 4             |
| Reset Quit            |                  | Reset Company |
|                       |                  | Reset company |
|                       | Company Number 4 |               |
|                       |                  |               |
|                       |                  |               |
|                       |                  |               |
|                       |                  |               |
|                       |                  |               |
|                       |                  |               |
|                       |                  |               |
|                       |                  |               |
|                       |                  |               |
|                       |                  |               |
|                       |                  |               |

Figure 46

Select "yes" in the upper right corner of the screen to process and press enter. The system displays.

| Datamatic \ | IEW           |                |   |       |           |         | × |
|-------------|---------------|----------------|---|-------|-----------|---------|---|
| Reset Pa    | yroll Company |                |   |       |           |         | 4 |
| Reset       | Quit          |                |   | Reset | Completed | Company |   |
|             |               |                |   |       | Reber     | company |   |
|             |               | Company Number | 4 |       |           |         |   |
|             |               |                |   | •     |           |         |   |
|             |               |                |   |       |           |         |   |
|             |               |                |   |       |           |         |   |
|             |               |                |   |       |           |         |   |
|             |               |                |   |       |           |         |   |
|             |               |                |   |       |           |         |   |
|             |               |                |   |       |           |         |   |
|             |               |                |   |       |           |         |   |
|             |               |                |   |       |           |         |   |
|             |               |                |   |       |           |         |   |
|             |               |                |   |       |           |         |   |

Figure 47

**Payroll Deduction** 

From the Payroll Deduction window, select the Payroll Companies folder. Right click on the payroll company and select the **"Edit All Employees"** option. The system displays.

| imatic VIEW                          |           |            | /          |
|--------------------------------------|-----------|------------|------------|
| ABC Furniture Company                |           | /          |            |
|                                      |           |            |            |
| Description                          | Reference | Occurrence | Amount     |
| MARSHA A THOMAS-GREEN (616-3-00)     | 10        | 1          | \$635.00   |
| AMY MICHELLE SMITH-APPLE (4658-1-00) | 20        | 1          | \$1,012.18 |
| RICHARD P JONES (615-5-00)           | 30        | 1          | \$514.33   |
| GLORIA P MEMBER (614-8-00)           | 50        | 1          | \$759.80   |
| MARY P TELLER (6190-3-00)            | 70        | 1          | \$888.45   |
| MARTHA L CARUSS (25144-7-00)         | 80        | 1          | \$484.12   |
| NICKY ANGELA NEWMAN (621-3-00)       | 90        | 1          | \$1,069.74 |
| JOHN M JONES (6610-0-00)             | 100       | 1          | \$794.23   |
| SUSAN M JOHNSON (857799-1-00)        | 110       | 1          | \$958.58   |
| RANDLE L DUNCAN (791-4-00)           | 120       | 1          | \$752.00   |
| ELI M ANDERSON (623-9-00)            | 130       | 1          | \$770.02   |
| OSCAR P SINGLETON (626-2-00)         | 140       | 1          | \$550.00   |
|                                      |           |            |            |
|                                      |           |            |            |
|                                      |           |            |            |
|                                      |           |            |            |
|                                      |           |            |            |

Figure 48

The Occurrence field has been reset back to one (1) for all employees in the payroll.

**Payroll Deduction** 

ONLY be used for its intended use. Any other distribution, dissemination, or copying use is strictly prohibited.

# **Update Payroll Transactions with Online**

The Update Payroll Transactions with Online selection is used to update payroll transactions after the Balance Payroll Company or Balance Payroll File job has been run.

The system displays.

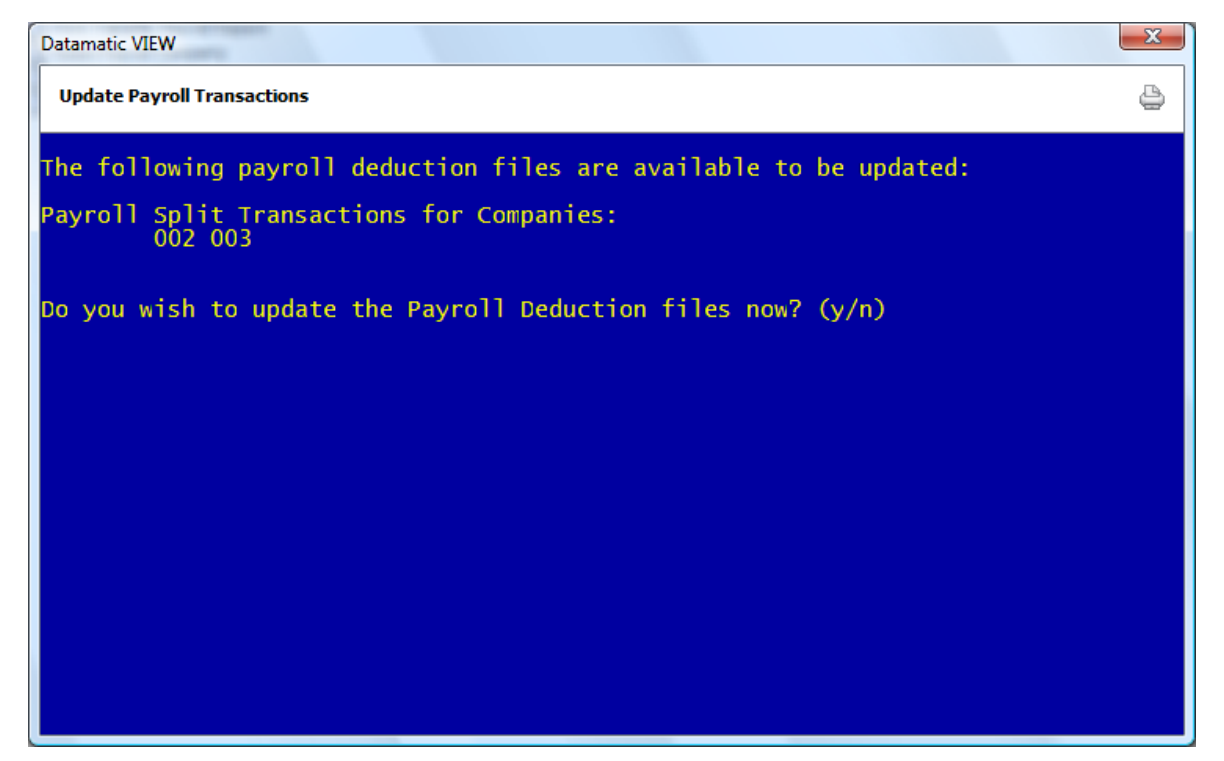

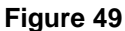

If all the payroll transaction files listed are to be updated now, enter a "y" for yes and press enter. Otherwise, enter an "n" for no and press enter.

Enter a "y" press enter and the system displays.

| Datamatic VIEW                    | X |
|-----------------------------------|---|
| Update Payroll Transactions       | 9 |
| Updating last payroll information |   |
|                                   |   |
|                                   |   |
|                                   |   |
|                                   |   |
|                                   |   |
|                                   |   |
|                                   |   |
|                                   |   |
|                                   |   |
|                                   |   |
|                                   |   |
| Press RETURN to continue          |   |

Figure 50

Press enter again to finish updating. The system goes back to the Payroll Deduction window.

The updated payroll transactions can be viewed on the history inquiry screens for the accounts that had transactions.

# **Update Transfer Payrolls with Online**

The Update Transfer Payrolls with Online selection is used to update a manually computed Transfer Payroll file.

Transfer Payrolls (called Automatic Transfers on the member level in VIEW) can be processed in two different ways. The system can be setup to process them automatically with End of Day processing or the job can be manually run from the Payroll Deduction window. Select **"Compute Transfer Payroll Transactions"** to manually compute the transactions. The file can either be updated with the online using the "Update Transfer Payrolls" selection or left to be updated with End of Day processing.

The system displays.

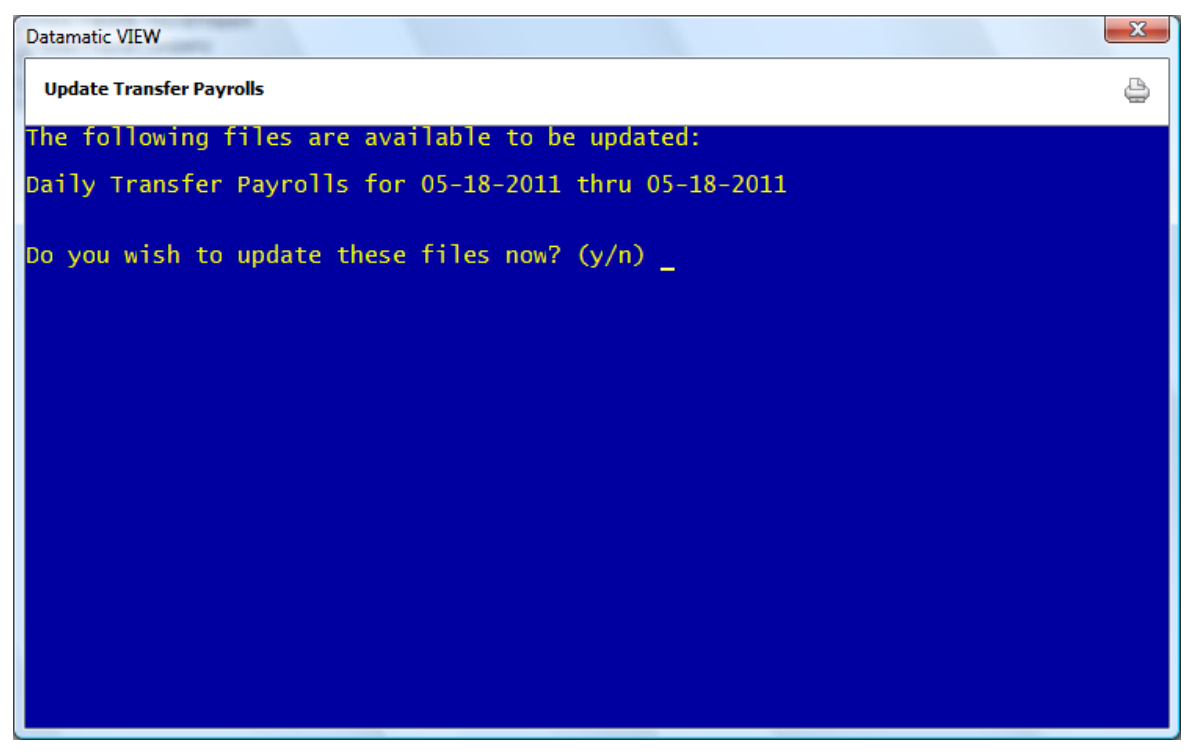

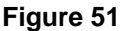

Enter a "y" for yes and press enter, if ready to update the transfer files listed. Otherwise, enter an "n" for no and press enter, if not ready to update.

### The system displays.

| Datamatic VIEW           | X |
|--------------------------|---|
| Update Transfer Payrolls | 9 |
|                          |   |
|                          |   |
|                          |   |
|                          |   |
|                          |   |
|                          |   |
|                          |   |
|                          |   |
|                          |   |
|                          |   |
|                          |   |
| Press RETURN to continue |   |

Figure 52

Press enter again to finish updating.

The updated transfer payroll transactions can be viewed on the history inquiry screens for the accounts that had transactions.

# Payroll Processing without a payroll tape (file)

### 1. Print a Payroll Deduction Listing

From either Other Tasks on the Navigation Bar or "Go" on the Menu Bar select: Payroll Deduction

Next select:

Print Payroll Deduction Report (aka-Payroll Deduction Master List)

## 2. Compare Payroll Deduction Listing to Personnel Listing

Mark any changes on Payroll Deduction Listing

### 3. Make Changes

To change an entry, select **Payroll Deduction** from either Other Tasks on the Navigation Bar or "Go" on the Menu Bar. Next, select the "Payroll Companies" folder and right click on the Payroll Company then select "Edit All Employees".

\*\*Note: To remove an employee permanently from a payroll, double click on the Payroll Company then highlight the employee and press the delete key. (Right clicking on the employee and selecting "Remove Payroll Employee" will also work.) Tab to "Yes" and press enter or click on "Yes" in answer to the question "Are you sure you want to remove this payroll employee?".

To add a New employee to a payroll, double click on the Payroll Company. Next, either double click on "Double click here to add a new payroll employee" or right click and select Add Payroll Employee. The Add Payroll Employee window displays.

**Member** = Enter the member number (Account Base and Check Digit) whose account is affected. **Reference** = Enter the Reference number that will determine the order this person will be listed in the payroll. (See Options under Tools on the Menu Bar, for sort order selections.)

**Payroll Amount** = Enter the total amount member has coming in.

**Split Details** = Enter the splits authorized by the member, if applicable. Otherwise, select Next to continue.

**Residual Account** = Enter the account that receives any money left over after money has been distributed to all the split accounts.

\*\*Note: Removal of Payroll Splits does not show on any maintenance report. However, the "Payroll and ACH - audit" under Other Inquiries can be used to view removed or changed splits.

### 4. Balance the Payroll

From the Payroll Deduction window, select "Balance Payroll Company". This selection will balance the file and create the payroll transactions all in one step. Datamatic suggests that "Print to Disk" or "Print to Backup" is selected as the printer selection. The report can be viewed or printed from the Backup directory.

Use Batch numbers 60-89. The batch number will separate the payroll reports when more than one payroll is balanced during the day. Each payroll company processed in the same day would usually be assigned a DIFFERENT batch number.

For the "Balance" field, enter the amount received from the payroll company. For the "Process Splits" field, if loan splits are <u>not</u> to be done for this payroll, enter an "n" for no. (See **Payroll Splits** below for the different options for this field.) Press enter. If the payroll is in balance, after finished, the system will return to the Payroll Deduction window.

\*\*If payroll does not balance, a message will be displayed stating so. Go back to step two and review the reports to find the error. Use the **"Display/Remove Payroll Transactions"** selection in Payroll Deduction, if the payroll file was balanced in error or if the payroll transactions need to be removed for whatever reason and not updated.

### 5. Look over the Payroll Splits Report

If a printer was selected for the printer option, the "Transaction Report – Payroll Splits" will be printed. Otherwise, go to the Reports window under Other Tasks on the Navigation Bar or Go on the Menu Bar then Backup folder to print or view the report. Check the report for any errors. The payroll transactions can be removed, if needed, and the process can be started over, if necessary.

### 6. Update Payroll Transactions

From the Payroll Deduction window - Select "Update Payroll Transactions". All payrolls with Step 4 completed will POST to accounts. \*\*End of Day will update payrolls, if this step is omitted.

### **Payroll Splits**

For bonus payrolls, etc., select the appropriate option for "Payroll Splits" on the Balance Payroll Company screen. The options are:

- $\Rightarrow$  Y = Yes This indicates that all splits should be completed with the payroll.
- $\Rightarrow$  N = No Loans This indicates that no loan splits should be completed; however, the share splits should be done with the payroll.
- $\Rightarrow$  X = No This indicates that no splits (share or loan) should be completed with the payroll.

### **Other Information**

Prior to the first time that an exception method payroll or a tape method payroll is being processed, the Payable and Suspense Account Setup will need to be setup with a credit and debit general ledger account number for Payroll. This is found by selecting:

System Administration Payable and Suspense Account Setup

(See the System Administration Manual for more information.)

# Payroll Processing with a payroll tape (file)

- 1. At the Main Console, load floppy in drive on the Datamatic server.
- 2. From the Operations Box (at the Main Console), select "Upload File from Floppy". For the question "Enter the file name on the Tower", enter PAY001, PAY002, etc.

### 3. Balance Payroll File

From the Payroll Deduction window in VIEW:

- Select Balance Payroll File
- Select Y Are you processing loan splits today?
- Select Y Would you like the entire split listing?

If a printer was selected for the printer option, the "Transaction Report – Payroll Splits" will be printed. Otherwise, go to the Reports window under Other Tasks on the Navigation Bar or Go on the Menu Bar then Backup folder to print or view the report. Check the report for any errors. The payroll transactions can be removed, if needed, and the process can be started over, if necessary.

## 4. Update Payroll Transactions

From the Payroll Deduction window - Select "Update Payroll Transactions". All payrolls with Step 1 completed will POST to accounts. \*\*End of Day will update payrolls, if this step is omitted.

### Setting up/maintaining Payroll Splits - Add new, remove or change existing.

New Payroll Splits are entered under the individual members. After the Member Summary is displayed, select "Action" on the Menu Bar **then** Add **then** Split. (Right clicking in the Member Summary area is another method of displaying these options.) The Add Split window is displayed to enter the information for the new split.

To Remove a Payroll Split, display the Member Summary window and select the Payroll and ACH Splits icon. Highlight the appropriate split and press the "delete" key. Select "yes" to confirm deleting the split and the split record will be removed.

To make a Change to an existing Payroll Split, display the Member Summary window and select the Payroll and ACH Splits icon. Highlight the appropriate split and press enter or double click on the split record. Next, either highlight any split and press enter or double click on any split to display the Edit Payroll Splits window. The Residual Account and Description can be changed; however, the Account field (Donor Key) cannot be changed. Remove the split and add a new split if the Donor Key needs to be changed. To make changes, highlight the specific split (in the center of the window) and make the necessary changes.

**\*\*Note:** See the Member Services Manual for more detailed information on Adding Splits, Removing Splits and Changing Splits, if necessary.

### **Other Information**

Prior to the first time that a payroll tape is being received, the Payroll Tape Setup screen will need to be setup. This is found by selecting:

System Administration Parameter Setup Menu Payroll Tape Setup

**\*\*Note:** The Payroll Tape Setup must be done from the Main Console.

Each <u>new</u> company that a payroll tape is being received for will also need to be setup on this screen.

Prior to the first time that an exception method payroll or a tape method payroll is being processed, the Payable and Suspense Account Setup will need to be setup with a credit and debit general ledger account number for Payroll. This is found by selecting:

System Administration Payable and Suspense Account Setup

(See the System Administration Manual for more information.)

# **Payroll Reference**

Splits (Payroll and ACH) – Refer to the Member Services Manual

Payroll Extract – Refer to the Extracts Manual

Ford Payroll Edit – Refer to the Operations Manual (Main Console only)

Automatic Transfers – Member Services Manual

Print ACH Payroll - Refer to the Operations Manual - Notices folder

Remove ACH Payroll - Refer to the Operations Manual - Notices folder

Transmit Payroll Extract - Refer to the Operations Manual (Main Console only)